## КАК ПОЛУЧИТЬ ДОСТУП В МОБИЛЬНЫЙ ДНЕВНИК?

Внимание! Доступ в электронный дневник и другие сервисы «Моя Школа» для родителей (законных представителей) и учащихся возможен ТОЛЬКО с подтвержденной учетной записью портала Госуслуг. На портале Госуслуг должны быть зарегистрированы родитель и ребенок.

Ваш ребенок младше 14 лет? Добавьте данные о нем в свой профиль на Госуслугах и создайте ему учетную запись из своего профиля.

Ваш ребенок старше 14 лет? Добавьте данные о нем в свой профиль и зарегистрируйте его отдельно на Госуслугах как взрослого.

| Веб-версия                    | AppStore                                  | RuStore                                                |
|-------------------------------|-------------------------------------------|--------------------------------------------------------|
| https://myschool.05edu.ru/05/ | <u>https://apps.apple.com/ru/app/моя-</u> | https://www.rustore.ru/catalog/app/ru.mes.dnevnik.fgis |
|                               | школа-дневник/id6444533335                |                                                        |

Шаг 1. Переходим в веб-версию либо скачиваем мобильное приложение

Шаг 2. В открывшемся экране нажмите на строку «Войти через Госуслуги», вводим свои данные от учетной записи в ЕСИА (логин и пароль от личного кабинета Госуслуг)

## Шаг 3. АВТОРИЗАЦИЯ ПРОШЛА УСПЕШНО:

ЕСТЬ ДОСТУП К ЛИЧНОМУ КАБИНЕТУ, отображаются оценки и домашние задания – все хорошо, пользуемся.

ЕСТЬ ДОСТУП К ЛИЧНОМУ КАБИНЕТУ, НЕТ оценок и домашних заданий, другие проблемы <u>-</u> необходимо обратиться к классному руководителю и проверить факт их выставления в системе.

## Шаг 4. АВТОРИЗАЦИЯ НЕ УДАЛАСЬ

- <u>необходимо обратиться к классному руководителю</u> и проверить корректность данных в системе о родителе и ребенке (ФИО и СНИЛС полностью должны соответствовать данным в личном кабинете на портале Госуслуг), при необходимости классный руководитель обращается к школьному администратору для внесения необходимых изменений.

В случае возникновения проблем с созданием учетной записи или других ситуаций вы можете отправить обращение в службу поддержки пользователей через форму обратной связи, воспользовавшись кнопкой «Написать нам».